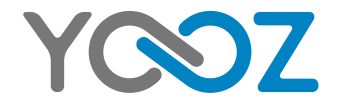

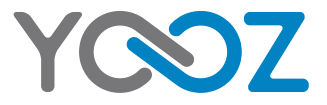

# YOOZ S450 Guide de démarrage Start guide

# Francais

#### Mentions générales d'utilisation

 Ce produit est un appareil électronique très sophistiqué. Le démontage, la personnalisation ou la réparation sans les connaissances appropriées et sans précautions peut entraîner des situations dangereuses avec un risque d'endommager le produit et de produire des blessures graves.

 Évitez l'utilisation dans des conditions extrêmes telles que des températures. trop élevées et trop basses, l'humidité élevée ou dans des environnements humides et autour des champs magnétiques. Il est également nécessaire d'éviter une longue exposition aux rayons du soleil.

 L'utilisation des accessoires du fabricant permet d'éviter d'endommager le produit avec éventuellement une perte de aarantie.

 Suivez les réalementations environnementales locales compétentes pour traiter les machines obsolètes et les accessoires

 Utilisez un étui de protection pour éviter les chocs extrêmes physiques à l'appareil.

 Ce produit est livré quec une batterie partiellement charaée. Assurez-vous de charger complètement la batterie avant la première utilisation pour éviter tout dommage possible.

#### Désistement

 Les captures d'écran sont fournies à titre d'information uniquement. Elles peuvent être effectuées sur un appareil avec une résolution différente ou une configuration différente et peuvent donc être légèrement différentes.

 Le fabricant décline toute responsabilité en cas de perte d'informations ou de données causée par une défaillance matérielle ou logicielle. L'utilisateur est responsable de l'exécution des sauvegardes des données importantes au temps opportun.

 Toutes les informations et les images utilisées dans ce manuel sont fournies. «telles quelles» et sont sujettes à modification sans préavis.

 Yooz ne peut être tenu pour responsable en cas de problèmes de fonctionnement de votre appareil suite à des tentatives de personnalisation du système d'exploitation.

#### Informations

•Le contenu de ce guide peut différer par rapport au produit ou à votre version logicielle, et faire l'obiet de modifications sans prégvis.

 Les accessoires fournis ont été spécifiquement concus pour votre appareil et peuvent ne pas fonctionner avec d'autres appareils.

 Certains accessoires, autres aue ceux fournis, peuvent ne pas être compatibles avec votre appareil.

•Yooz ne peut être tenu pour responsable en cas de problèmes de fonctionnement de votre appareil suite à des tentatives de personnalisation du système d'exploitation.

# Démarrage

Présentation du smartphone Y0007 Ð Y<sub>O</sub>O7

| Boutons         | Fonctions                                                                                                    |
|-----------------|----------------------------------------------------------------------------------------------------|
| 1. Marche/Arrêt | Maintenir le bouton enfoncé : Allumer / arrêter le<br>téléphone; Modifier le Profil Audio. Appuyer légèrement :<br>verrouiller l'écran tactile. |
| 2. Accueil      | <ul> <li>Revenir à l'écran d'accueil, ouvrir la liste des applications<br/>récentes (maintenir le bouton enfoncé).</li> </ul>                   |
| 3. Menu         | • Afficher des menus d'options disponibles sur l'application active.                                                                            |
| 4. Retour       | •Revenir à l'écran précédent. Fermer le clavier à l'écran.                                                                                      |
| 5. Volume       | Augmenter ou réduire le volume                                                                                                    |

.....

#### Contenu du coffret

- Smartphone Android
- Charaeur
- Manuel d'utilisation
- Adaptateur mini USB / USB
- Ecouteurs
- Coaue additionnelle

#### Installer / Retirer les cartes SIM

#### Installer la ou les cartes SIM

•Vous devez éteindre l'appareil avant de procéder à l'installation ou au remplacement de la carte SIM.

•Une encoche en bas du téléphone permet d'ouvrir la coque. Insérez ensuite la carte SIM dans son emplacement.

#### Retirer la ou les cartes SIM

Vous devez éteindre l'appareil avant de retirer la carte SIM

• Retirer la carte SIM

#### Installation de la batterie

•Utilisez uniquement des batteries, chargeurs et accessoires spécialement adaptés à votre smartphone.

 Installez la batterie dans son emplacement en olignant les contacts du smartphone et de la batterie, puis appuyez légèrement sur la batterie pour la mettre en place.

#### Charger la batterie

Vous devez charger la batterie avant la première utilisation de votre Smartphone.

 Branchez le chargeur à une prise de courant standard et l'embout micro USB au port USB du téléphone. Ne pas forcer l'embout micro USB au port USB du Smartphone.

•Déconnectez le chargeur une fois la batterie charge à son maximum.

#### Installer / Retirer la carte SD

• Insérez / retirez la carte mémoire de l'emplacement prévu à cet effet.

# Fonctions de base

#### Allumer/Eteindre le smartphone

•Assurez-vous que la carte SIM est correctement installée dans le Smartphone et la batterie chargée.

•Maintenir le bouton Marche/Arrêt enfoncé pour allumer le Smartphone.

•Pour éteindre le Smartphone, maintenir le bouton Marche/Arrêt enfoncé pour accéder au menu, sélectionnez Eteindre, puis OK.

#### Verrouiller/Déverrouiller l'écran

#### <u>Verrouiller</u>

Appuyer sur le bouton Marche/Arrêt pour verrouiller l'écran tactile.

#### Déverrouiller

- Appuyer sur le bouton Marche/Arrêt, pour activer l'écran tactile.
- Appuyez sur l'icône ) puis la faire glisser vers la droite.

Note: si vous avez sélectionné un code PIN ou un schéma de déverrouillage, vous devrez saisir le code PIN ou dessiner le schéma de déverrouillage pour activer l'écran tactile.

#### Reconnaitre les Icones

| Ŷ             | USB Connecté à l'ordinateur     | ň           | Appel manqué                 |
|---------------|---------------------------------|-------------|------------------------------|
| $\rightarrow$ | Mode avion activé               | h? h?       | Puissance du signal          |
| 7             | Niveau de charge de la batterie | ų           | Nouveau SMS ou MMS           |
| 0             | Mode Réunion                    | ((:-        | Wi-Fi connecté               |
| U             | Alarme activée                  | 0           | Ecouteurs connectés          |
| N             | Mode silencieux activé          | atlatl      | Recherche de signal          |
| 8             | Bluetooth activé                | ø           | Débogage USB activé          |
| -*            | Connexion des données en Arrêt  | <b>(</b> ;; | Nouveau réseau Wi-Fi détecté |

#### Utilisation de l'écran tactile

Vous pouvez utiliser l'écran tactile pour contrôler votre Smartphone et effectuer différentes tâches.

 Appuyer sur l'écran tactile avec un seul doigt pour ouvrir une application, sélectionner un élément du menu, activer une commande ou saisir un caractère.

•Faire glisser le doigt vers la gauche ou la droite, le haut ou le bas de l'écran pour parcourir une page Web ou une liste.

• Maintenez le doigt appuyé sur un élément et faites le glisser sur l'écran pour le déplacer.

• Appuyer deux fois sur l'écran pour effectuer un Zoom. Appuyez de nouveau à deux reprises pour annuler le zoom.

NOTE: Vous pouvez voir l'écran en mode portrait ou paysage, vous pouvez faire pivoter l'appareil pour passer d'un mode à l'autre.

#### Utilisation du clavier

Dans le menu CLAVIER ET MODES DE SAISIE, vous pouvez choisir les paramètres de votre choix.

# Installer/Désinstaller une application

#### Installer une application

Vous pouvez installer des applications depuis "Play Store" ou de sources inconnues si vous autorisez l'installation d'applications de sources inconnues dans les paramètres de sécurité.

•Copiez le fichier de l'application sur la Carte SD et installez la Carte dans le Smartphone.

•Bouton Accueil (iiii) > Gestionnaire de fichiers, ouvrir ensuite le dossier où se trouve l'application.

• Appuyez sur le fichier pour commencer installation.

Désinstaller une application

- Bouton Accueil 
   Paramètres > Applications
- Sélectionnez l'application à désinstaller.
- Appuyez sur Désinstaller, puis OK

# Personnalisation de votre Smartphone

#### Modifier le fond d'écran/l'écran de verrouillage

#### Modifier le fond d'écran

- Appuyez sur le bouton Accueil 🛞 pour revenir à l'écran d'accueil.
- Appuyez sur le bouton Menu et sélectionnez Fond d'écran dans le Menu.
- •Sélectionnez Galerie, Fond d'écran ou Fond d'écran vidéo, choisir ensuite
- l'image ou l'animation que vous souhaitez définir en fond d'écran. •Saisir **Sélectionner**.

#### Ajouter des éléments à l'écran d'accueil

Bouton Accueil > Sélectionnez (iii) pour accéder à la page des applications.
 Dans la liste des applications, maintenez le doigt appuyé sur l'icône jusqu'à apparition de l'écran d'accueil, faites ensuite glisser l'application vers le nouvel emplacement de votre choix.

# Supprimer des éléments de l'écran d'accueil

• Appuyez sur le bouton Accueil pour revenir à l'écran d'accueil.

 Maintenez le doigt appuyé sur l'élément à supprimer jusqu'à l'apparition de l'icône Supprimer en haut de l'écran, faites ensuite glisser l'élément vers l'icône Supprimer, vous pouvez relâcher l'élément une fois l'icône devenu rouge.

# Modifier les sonneries

Dans les Profils audio, vous pouvez choisir des profils prédéfinis, Paramètres généraux, Silencieux, Réunion ou Extérieur. Dans les paramètres généraux, il est possible de modifier les sonneries, ajuster le Volume et le Vibreur.

# Paramétrer un compte

Afin de profiter au maximum de votre appareil, vous pouvez ajouter ou créer des comptes. Depuis la liste des applications, appuyez sur **Paramètres > Comptes > Ajouter compte et** sélectionnez un service de compte. Pour ajouter un compte Google / Gmail, sélectionnez "Google" dans le menu et suivez les instructions qui s'affichent à l'écran pour procéder à la configuration du compte. Pour synchroniser du contenu avec vos comptes, cochez les éléments à synchroniser.

Vous pouvez également ajouter un compte POP3, IMAP ou Exchange email en sélectionnant "E-mail". "Corporate" vous aidera à créer un lien "Microsoft Exchange". Suivez les instructions qui s'affichent à l'écran pour compléter la configuration du compte Exchange. Une fois installé vous pouvez voir la liste de vos comptes dans les Paramètres sous le Menu Comptes.

# Connectivité

# Connexion à un réseau mobile

### Etablir une connexion à un réseau Mobile

Vous pouvez utiliser les paramètres par défaut pour accéder à internet via le réseau Mobile.

La fonction Données Mobiles peut être activée ou arrêté manuellement. Paramètres > Gestion SIM > Connexion des Données

### Ajouter une nouvelle connexion réseau

Si les paramètres réseau de votre opérateur ne sont pas préconfigurés sur votre téléphone, veuillez contacter votre opérateur pour obtenir les informations nécessaires.

Pour voir les paramètres appuyez sur le bouton Accueil (iii) > Paramètres > Plus... > Réseaux mobiles > Noms des points d'accès

# Changer le mode de réseau Mobile

• Appuyez sur le bouton Accueil m > Paramètres > Plus... > Réseaux mobiles > Mode réseau

•Sélectionnez: GSM/WCDMA (mode automatique), WCDMA uniquement, GSM uniquement.

### Gestion des cartes SIM

- Appuyez sur le bouton Accueil 
   Paramètres > Gestion SIM
- •Sélectionnez la carte SIM
- Vous pouvez opter pour Sélection Manuelle ou Automatique

# Connexion à un réseau Wi-Fi

#### Activer / Désactiver la fonction Wi-Fi

Se connecter à un réseau Wi-Fi

 Appuyez sur le bouton Accueil ⊕ > Paramètres > Wi-Fi
 Quand la fonction Wi-Fi est activée, les réseaux Wi-Fi détectés par le Smartphone apparaissent.

•Sélectionnez un réseau Wi-Fi, puis Se connecter

Attention: Certains réseaux nécessitent un mot de passe, ils sont signalés par une icône représentant un verrou.

#### Statut du réseau Wi-Fi

Il est possible de consulter le statut du réseau Wi-Fi grâce à l'icône située 🛜 dans la barre de statut.

#### Utiliser votre appareil comme modem ou point d'accès mobile

#### Activer le partage de connexion via USB :

Appuyez sur le bouton Accueil > Bouton Menu > Paramètres > Plus... > Partage de connexion, sélectionnez Via USB

#### Désactiver le partage de connexion via USB

Appuyez sur le bouton Accueil > Bouton Menu > Paramètres > Plus... > Partage de connexion, désactivez l'option Via USB, vous pouvez également débrancher le câble USB.

#### Activer le Hotspot Wi-Fi

Vous pouvez utiliser votre téléphone comme WLAN router, et partager votre connexion internet avec d'autres appareils.

NOTE: Quand la fonction Hotspot Wi-Fi est active, vous ne pouvez pas utiliser les applications du téléphone pour accéder à Internet via son propre Wi-Fi.

Pour activer le Hot-Spot Wi-Fi:

 Appuyez sur le bouton Accueil > Bouton Menu > Paramètres > Plus... > Partage de connexion >, sélectionnez em pour activer le Hotspot Wi-Fi. Appuyez sur Hotspot Wi-Fi pour accéder aux réglages.

#### Désactiver le Hotspot Wi-Fi

Appuyez sur le bouton Accueil > Bouton Menu > Paramètres > Plus... > Partage de connexion >, sélectionnez a pour désactiver le Hotspot Wi-Fi.

# Téléphone

#### Emettre un appel

Appeler depuis Téléphone

• Appuyez sur le bouton Accueil () > Téléphone ou sélectionnez % sur l'écran d'accueil.

•Entrer le numéro de téléphone à l'aide du pavé numérique à l'écran.

- •Appuyer sur 🛯 pour supprimer des chiffres.
- Appuyez sur 📞 .

Astuce: pour appeler un numéro à l'étranger, maintenez le doigt appuyé sur ()-\_\_\_\_ jusqu'à ce que le signe "+" apparaisse.

#### Appeler depuis Contacts

•Appuyez sur le bouton Accueil (...) > Contacts.

• Avec vos doigts déroulez la liste de contacts et sélectionnez le contact, quand les détails du contact apparaissent, sélectionnez le numéro.

• Vous pouvez chercher un contact spécifique en appuyant sur 9, à l'écran.

# Appeler depuis l'historique des appels

•Une fois le téléphone ouvert, vous pouvez consulter l'historique des appels, sortants, entrants, manqués.

• Appuyez sur l'icône 🌭 à droite de l'historique.

### Appeler depuis un SMS

Si un SMS contient un numéro de téléphone il est possible d'appeler le numéro depuis le SMS.

- Appuyez sur le bouton Accueil 
  ·> Message.
- •Sélectionnez le message qui contient le numéro dont vous avez besoin.

•Appuyez sur le message, un menu listant les numéros contenus dans le message va apparaitre

#### Recevoir un appel

#### Répondre a un appel

• Appuyez sur l'icône 🕑 la faire glisser vers la droite pour répondre à un appel.

#### Rejeter un appel

• Appuyez sur l'icône 🕓 la faire glisser vers la gauche pour rejeter un appel.

# L'option Muet

Pendant un appel vous pouvez désactiver le microphone afin que votre correspondant ne puisse pas vous entendre.

 • Appuyez sur  $\$  pour désactiver le microphone. Pour réactiver le microphone, Appuyez sur  $\$ 

#### Activer le Haut-parleur

• Appuyez sur l'icône ∉ pendant un appel pout activer le Haut-parleur. Appuyez sur l'icône <u>∉</u> de nouveau pour désactiver le haut-parleur.

#### Mettre Fin à l'appel en cours

Appuyez sur 
 n pour mettre fin à l'appel.

# www.yoozgroup.com

# Messages

#### SMS

<u>Envoyer un message</u>

• Appuyez sur le bouton Accueil (...) > Message.

• Appuyez = pour créer un nouveau message.

•Ajouter le nom ou le numéro du destinataire. Vous pouvez également sélectionner a pour ajouter un destinataire depuis l'application contacts.

•Saisir un message dans l'endroit prévu à cet effet.

•Si vous envoyez un MMS, appuyez sur le bouton Menu pour ajouter un sujet, ou appuyez sur 😝 pour ajouter photos, vidéos ou fichier audio.

Appuyez sur > pour envoyer le message.

NOTE: Ajouter un élément au message convertira automatiquement le message en MMS.

#### Paramètres de Message

Les paramètres des messages sont préconfigurés pour un usage immédiat. Pour changer les paramètres, appuyez sur le **Bouton Menu > Paramètres** depuis l'écran message.

# Email

Lors de la première utilisation de l'application Email, vous devez configurer un compte. Vous devrez suivre les instructions qui s'affichent à l'écran pour procéder à sa configuration. Vous pouvez lire et rédiger vos emails avec le même compte que celui que vous utilisez sur ordinateur ou sur Internet.

#### 

 Pour configurer vos emails et installer un compte, renseignez votre adresse email et votre mot de passe, appuyez ensuite sur suivant et suivez les instructions qui s'affichent a l'écran. Vous pouvez également configurer manuellement votre compte.

Note: Si vous optez pour une Configuration Manuelle, contactez votre fournisseur de service email pour obtenir les paramètres nécessaires à la configuration manuelle du compte

 Renseignez le nom du compte et le nom que les destinataires verront à la réception de vos emails.

• Appuyez sur Suivant pour terminer l'installation.

Votre Smartphone ouvre votre Email, vous pouvez maintenant utiliser votre Smartphone pour rédiger et consulter vos mails. L'application s'ouvre sur le dernier écran vu dans l'application, si vous n'utilisez pos l'application pendant un certain temps elle affichera le contenu de la Boite de réception ou l'écran des comptes (si plusieurs comptes sont configurés).

#### Contacts

L'application Contacts vous donne un accès rapide aux personnes que vous souhaitez contacter. Pour ouvrir l'application Contacts, appuyez sur l'icône sur l'écran d'accueil ou l'écran des applications. Lors de la première utilisation de votre smartphone et une fois un compte Google configuré, les contacts existants sur ce compte seront synchronisés automatiquement avec l'application Contacts, si vous utilisez Exchange, vous pouvez également synchroniser les contacts avec l'application. L'information de vos Contacts est disponible depuis Gmail, Google Talk, et autres applications. Les contacts ajoutés depuis une source seront synchronisés sur les autres applications.

A l'ouverture de l'application Contact vous pouvez:

• Voir vos contacts, favoris, ou groupes.

 Accéder aux détails d'un contact. Appuyez sur un nom pour voir s'afficher les détails d'un contact ou d'un groupe.

•Consulter l'activité récente. Lors de la consultation d'un contact, faites glisser l'écran vers la droite.

 Lors de la consultation d'un contact, vous pouvez éditer ou partager un contact a l'aide des icônes situées en haut de l'écran. Vous pouvez également appuyer sur l'Etoile à l'écran pour ajouter le contact à la liste de vos favoris.
 Sur l'écran principal de l'application Contacts, appuyez sur le Bouton Menu pour importer/Exporter des contacts, et accéder au paramètres.

Où que vous soyez dans l'application Contacts, vous pouvez toujours revenir à l'écran principal en appuyant sur l'icône Contacts située en haut de l'écran.

#### Marques

• Yooz et le logo Yooz sont des marques déposées de Yooz.

•Les logos Android, Google™, Google Maps™, Google Mail™, YouTube™, Google Play™ Store et Google Talk™ sont des marques de Google, Inc.

•Bluetooth® est une marque déposée de Bluetooth SIG, Inc.

•Wi-Fi®, Wi-Fi Protected Setup™, Wi-Fi Direct™, Wi-Fi CERTIFIED™ et le logo Wi-Fi sont des marques déposées de Wi-Fi Alliance.

# English

# General instructions

 This product is a highly sophisticated electronic device. Disassembling, repairing or customizing the device without proper knowledge and without precautions can result in dangerous situations with a risk of damaging the product and produce serious injuries.

 Avoid use in extreme conditions such as excessively high and low temperatures, high humidity or wet environments and around magnetic fields. It is also necessary to avoid long time exposure to sunlight.

•The use of manufacturer accessories avoids damaging the product and possibly a loss of warranty.

•Follow the relevant local environmental regulations to deal with obsolete machines and accessories.

•Use a protective case to avoid extreme physical shock to the unit.

• This product comes with a partially charged battery. Be sure to fully charge the battery before first use to avoid possible damage.

#### Disclaimer

 Screenshots are provided for information purposes only. They can be performed on a device with a different resolution or a different configuration and may be slightly different

 The manufacturer takes no responsibility for loss of information or data caused by hardware or software failure. The user is responsible for making timely backups of important data.

•All information and images used in this user manual are provided `as is' and are subject to change without notice.

•The manufacturer accepts no liability for the information offered in this document.

#### Informations

•The contents of this User Manual may differ according to the product or the software version, and is subject to change without notice.

Provided accessories have been specifically designed for this device and may not work with other devices.

 $\bullet \textsc{Some}$  accessories, other than those provided may not be compatible with your device.

# **Getting Started**

Smartphone introduction

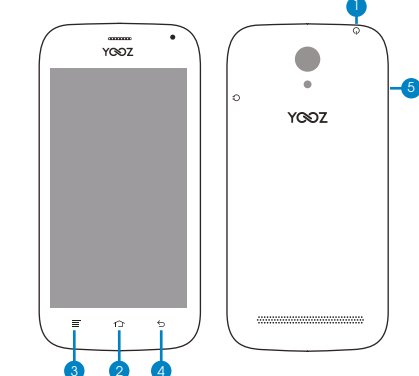

| Buttons        | Functions                                                                                                    |
|----------------|----------------------------------------------------------------------------------------------------|
| 1.Power Key    | <ul> <li>Hold to switch audio profiles, or to turn on or off Airplane<br/>mode, or to power off.</li> <li>Press to switch your phone to Sleep mode.</li> <li>Press to wake up your phone.</li> </ul> |
| 2.Home Key     | <ul> <li>Press to return to the Home Screen from any application or screen.</li> <li>Hold to see recently used applications.</li> </ul>                                                              |
| 3. Menu Key    | Press to get the options for the current screen.                                                                                                    |
| 4. Back Key    | Press to go to the previous screen.                                                                                                    |
| 5. Volume Keys | Press or hold to turn the volume up or down.                                                                                                    |

#### Box content

- Android Smartphone
- Power Supply
- •User Manual
- Mini USB / USB Adapter
- Additional Back Case
- Earphones

# Installing / Removing the SIM Card

#### Installing the SIM Card

•Switch off your phone before installing or replacing the SIM Card.

•Use the small notch at the base of the Smartphone to open the back cover. Insert the SIM card in its Slot.

#### Removing the SIM Card

- Make sure that your mobile phone is off.
- •Slide the SIM card out.

#### Installing the battery

•Only use battery, chargers and accessories specially designed for your smartphone.

•Put the battery into its slot by aligning the phone and battery contacts, then press lightly on the battery to fit it into place.

#### Charging the battery

When you first get your Smartphone you'll need to charge the battery.

- •Connect the adapter. Ensure that the adapter is inserted with the correct orientation. Do not force the connector into the mini USB port.
- Connect the charger to a standard AC wall outlet.
- Disconnect the charger when the battery is fully charged.

#### Installing / removing the SD Card

- •Insert the memory card into the card slot to install the SD card.
- •Slide the SD card out to remove SD card.

# **Basic Functions**

#### Switching On / Off the Smartphone

Make sure the SIM card is in your device and the battery is charged.

• Hold Power Key to switch on your phone.

 $\bullet$  To switch it off, hold Power Key to get the phone options. Select Power off, and then tap OK.

#### Lock / Unlock the Smartphone

#### <u>Lock</u>

Press Power Key to Lock the phone.

#### <u>Unlock</u>

- Press Power Key to activate your screen display.
- Tap the 

   icon, drag to the right.

NOTE: If you have set an unlock pattern, PIN or password for your phone, you'll need to draw the pattern or enter the PIN/password to unlock your screen.

#### Status and Notification Icons

| ţ             | USB connected  | ň      | Missed call                |
|---------------|----------------|--------|----------------------------|
| $\rightarrow$ | Airplane mode  | h? h?  | Signal strength            |
| 0             | Battery charge | IJ     | New message                |
| 0             | Meeting mode   | (î-    | Wi-Fi network              |
| Ū             | Alarm set      | Q      | Earphone insert            |
| Ń             | Silent mode    | atlatl | Signal searching           |
| 8             | Bluetooth icon | ø      | USB debugging connected    |
| •             | Data Conn off  | (i)    | New Wi-Fi network detected |

# Screen Touch Control

You can use finger gestures to control your phone. The controls on your touch-screen change dynamically depending on the tasks you're performing.

- •Tap the buttons, icons, or applications to select items or to open applications.
- •Flick the screen to scroll up, down, left or right.
- Point, drag and drop to move particular items across the screen.
- •Double-tap the screen to zoom in/out an image.

NOTE: You can view the phone screen in portrait or landscape orientation simply by holding it upright or turning it on its side. Not all screens are viewable in landscape.

#### Keyboard and Input Methods

In the **KEYBOARD & INPUT METHODS** section, you can choose the settings that you need.

#### Installing /Removing an Application

#### Installing an Application

You can install a non-Marketing application if you have allowed its installation. Make sure you select an application developed for your device and processor type before installing it.

• Copy the application file to the SD card and install the card on your phone.

 $\bullet$  Press Home key > tap  $\boxplus$  > File Manager, and open the folder where the application file is.

• Tap the file to start installation.

•Read the installation instructions that come with the application and follow it to complete the setup.

NOTE: please take your handset as the standard.

Removing an Application

Press Home key > tap (...) > Settings > Apps.

•Select the application you want to delete.

•Tap Uninstall and OK to confirm.

# Customize the Smartphone

#### Customize the Wallpaper / Lock Screen

Choosing Your Wallpaper

Press Home Key to return to the Home Screen. Tap Menu Key and select Wallpaper.

 Tap Gallery. Live Wallpapers, Video Wallpaper, or Wallpapers and choose the image or animation you want to use as the wallpaper. Some cropping may be needed for Gallery images.

•Tap Set wallpaper.

#### Adding Items to Your Home Screen

Press Home Key > tap (
 to enter the Application Program Interface
 In the list of applications, touch and hold the icon until the main screen appears, move the application icon to the idle position, release the finger.

#### Removing Items from Your Home Screen

• Press Home Key to return to the Home Screen.

•Tap and hold the item you want to delete until the remove icon appears on the top of the screen.

• Drag the item to the remove icon and release your finger when the item turns red.

#### Audio Profiles Settings

 By pressing Home Key > tap 
 > Settings >Audio profiles. When you choose the General mode, you can adjust the sound settings, such as ringtones, volume and vibrate.

# Add an account

The best way to fully make use of your Smartphone is by linking your Google / Gmail account to your device. Open the 'Settings' menu and choose the '+ Add account' item. To add a Google / Gmail account, please select 'Google' in the pop-up and follow the instructions on the screen. After entering your Google username and password you have the option to automatically back-up your apps, settings and other data.

You can also add a POP3, IMAP or Exchange email account by selecting "Email". The pop-up option 'corporate' will setup a 'Microsoft Exchange' link. Your system or network administrator can supply you with the server information and login credentials. Follow the steps displayed on-screen to complete the account linking process. After you successfully linked your account(s) with the device you will see them in 'settings' menu under 'accounts'.

# Network

#### Get Connected to Mobile Network

#### Getting Connected to the Internet

You can use default connection settings to connect to the Internet via your mobile network.

The network connection can be enabled / disabled manually. Just press Home key > tap (=) > Settings > SIM management > Data connection.

#### Adding a New Network Connection

To get connected via your mobile network you need a data plan with your service provider. Also if the networks settings are not pre-configured on your phone, please contact your provider to get the necessary information.

You can view settings by pressing Home key > tap  $\oplus$  > Settings > More > Mobile networks > Access Point Names.

#### Switching Network Modes

Press Home key > tap@> Settings > More > Mobile networks > Network Mode.
 Select one of the following: GSM/WCDMA (auto mode), WCDMA only, GSM only.

#### SIM Management

- Press Home key > tap (iii) > Settings > SIM management
- •Tap the SIM card you want to set.
- •Tap Select manually to register manually, or tap Choose automatically.

# Connecting to a Wi-Fi Network

#### Turning On Wi-Fi

Wi-Fi provides wireless Internet access.

•Click come next to the Wi-Fi menu to turn it on, click on you can turn off the Wi-Fi function.

#### Connecting to a Wi-Fi Network

Press Home key > tap (...) > Settings > Wi-Fi.

When the Wi-Fi is on, the Wi-Fi access points, or "hotspots", that your phone has detected are displayed with their names and security settings. • Tap an access point to connect to it.

NOTE: If security features are implemented, you'll need to enter a password.

#### Checking the Wi-Fi Network Status

You can check the Wi-Fi network by looking at the  $\widehat{\neg}$  icon in the status bar.

#### USB tethering & portable hotspot

#### Enabling USB tethering

Press Home Key >tap Menu Key > System settings >More > Tethering & portable hotspot and tick the USB tethering check box.

# Disabling USB tethering

Press Home Key >tap Menu Key > System settings >More > Tethering & portable hotspot and clear the USB tethering check box. You can also just pull out the USB cable.

#### Enabling the Wi-Fi Hotspot

You can use the phone as a portable WLAN router, to share your phone's internet connection with one or more PC or other devices.

# **NOTE:** When the portable Wi-Fi hotspot function is enabled, you can't use your phone's applications to access the internet via its Wi-Fi connection.

You can configure the Wi-Fi hotspot as follows:

•Tap Set up Wi-Fi hotspot to set up portable Wi-Fi hotspot. Now you can find the hotspot on other devices and connect to it.

# Disabling the Wi-Fi Hotspot

Press Home Key > tap Menu Key > System settings > More > Tethering & portable hotspot and click and next to the Wi-Fi hotspot to turn it off.

# Phone

# Making Calls

# Calling from the Phone

- •Enter the phone number using the on-screen keypad.
- •Tap the dial icon.

TIP: To make international calls, hold  $()_{\pm}$  to enter the "+".

#### Calling from Your Contacts

• Press Home key > tap (iii) > Contacts.

 Slide your finger to scroll the contacts list and tap the contact name you want to call, when the contact details appear, click on the number, choose the SIM card to dial.

You can search for a contact by tapping  ${\sf Q}$  on the screen.

#### Calling from Your Call Log

 If you have opened the dialer, touch the call log tab to open the call records, respectively touch all, dialed, received, missed call button to display a list of the corresponding call records.

•Tap dial icon on the right side of the current record.

#### Calling from a Text Message

If a text message contains a phone number that you want to call, you can make the call while viewing the text message.

Press Home key > tap iiii > Messaging.

•Tap the conversation and then find the message that contains the phone number you need.

Tap the message, the phone will list the options.

# **Receiving Calls**

#### Answering a Call

•Tap the icon (), drag to right to answer the call.

#### Rejecting a Call

 $\mbox{-}\mbox{Tap}$  the icon  $\odot$  , drag to left to reject the call.

#### Muting a Call

During a call, you can mute your microphone so that the person you are speaking to cannot hear you, but you can still hear them.

•Tap 🐒 to turn your microphone off. To turn your microphone back on, tap 🦹 .

#### Turning the Speakerphone On/Off

•Tap  $\P$  during a call to turn the speakerphone on. Tap  $\underline{\P}$  again to turn off the speakerphone.

<u>Ending a Call</u>

Tap 

 Tap 

 Tap 

 Tap 

 Tap 

# Messaging

#### Sending an Message

• Press Home key > tap 🔅 > Messaging.

•Tap 🛋 to create new message.

•Enter the recipient's number or name. As you type, matching contacts will appear. Tap a suggested contact to add as a recipient. You can also tap 2 to select recipients from the contacts.

- •Tap Type text message and type your message.
- Tap Menu Key to insert quick textor contact.
- If you are sending an MMS, tap **Menu Key** to add a subject, or tap **@** to attach pictures, videos, audio, or slideshow.
- •Tap ≽ to send your message.

NOTE: Add an attachment to text message and it will be converted into an MMS automatically. Likewise if you remove allattachments and the subject from an MMS, it'll automatically become a text message.

#### **Message Settings**

The phone's message settings are pre-configured for you to use immediately. To change them, tap **Menu Key > Settings** from the Messaging Screen.

**NOTE:** From SMS/MMS settings screen tap **Menu Key > Restore default settings** to change the message settings back to the original.

#### Email

When using the Email application for the first time, you must configure your email account. The Email setup wizard helps you set up your account for many popular email systems, so you can read and work with the same email that you do on a computer in a web browser, or with another mail application.

•To customize your email settings, answer the onscreen prompts, and then touch next. Or touch Manual setup if you want to set the mail server yourself.

Note: If you touch Manual setup, contact your email service provider for the parameters required for your account if you don't know what they are.

 Enter the name for your account and the name you want other people to see when they receive an email from you.
 Tap Done.

Your mobile phone starts your email messages from your email account on the web and you can start using the phone to send and receive messages. After the initial setup, your email application opens to the last screen you were viewing or, if you have not used Email recently, it displays the contents of your Inbox or the accounts screen (when you have more than one account).

#### Contacts

The Contacts app gives you quick access to everyone you want to reach. To open it, touch the Contacts Icon on a Home or All Apps screen. When you first turn on your device and sign into a Google Account, any existing contacts from that account are synced with your Contacts app. After that, all your contacts stay in sync automatically on your different devices or a Web browser. If you use Exchange, you can also sync that contact information with Contacts.

All your Contacts information is available from Gmail, Google Talk, and other apps. As you add contacts from different sources, they're synced automatically across all the places you need them.

When you open the Contact app, you can:

- View all contacts, favorites, or groups. Choose from the top left of the screen.
- •Read details. Touch a name to see details for a contact or group.

• View recent activity. When viewing a contact, swipe to the right to see recent updates.

 Edit details. While viewing a contact, touch icons at the top of the screen or the Menu icon to edit or share contact details, delete a contact, and so on. You can also touch the star beside the contact's name to add that contact to your Favorites list.

 Change your settings. While viewing the main list screen, touch the menu to import or export contacts, choose display options for the Groups and All tabs, and add or edit accounts.

No matter where you are within Contacts, you can always get back to the main lists by touching the Contacts icon at the top of the screen.

#### Brands and trademarks

- •The brand name Yooz and Yooz Logo are trademarks of Yooz.
- •The Android logo, Google™, Google Maps™, Google Mail™, YouTube™, Google™ Play Store and Google Talk™ are trademarks of Google, Inc.
- •Bluetooth® is a registered trademark of Bluetooth SIG, Inc.
- Wi-Fi <sup>®</sup>, Wi-Fi Protected Setup<sup>™</sup>, Wi-Fi Direct<sup>™</sup>, Wi-Fi CERTIFIED<sup>™</sup> and Wi-Fi logo are registered trademarks of the Wi-Fi Alliance.

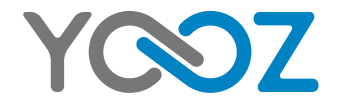

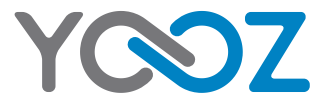

# YOOZ S450 دليل المستخدم

# العربية

#### **بدء الاستخدام** التعرف على الهاتف

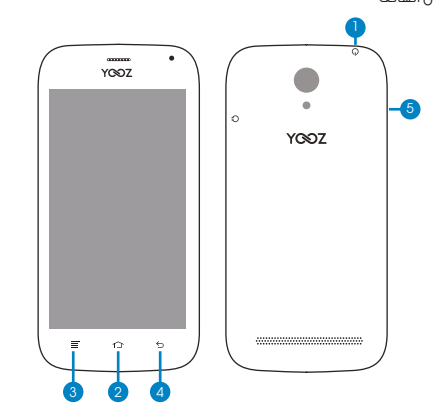

| الوظائف                                                                                             | الأزرار                  |
|----------------------------------------------------------------------------------------------------|--------------------------|
| • اضغط بإستمرار: إيقاف أو تشغيل الجهاز; تبديل أنماط الصوت.<br>• اضغط مرة واحدة لإقفال أو فتح الجهاز | 1. مفتاح التشغيل         |
| • اضغط للرجوع إلى الشاشة الرئيسية.<br>• اضغط بإستمرار لرؤية آخر التطبيقات المستخدمة.                | 2. مغتاح الشاشة الرئيسية |
| اضغط للحصول على خيارات الشاشة الحالية.                                                              | 3. مفتاح القائمة         |
| اضغط للانتقال إلى الشاشة السابقة.                                                                   | 4. مغتاح الرجوع          |
| اضغط مرة واحدة أو مع الاستمرار لرفع مستوى الصوت أو خفضه.                                            | 5. مفاتيح مستوى الصوت    |

# محتويات العلبة

- هاتف ذكي يعمل بنظام Android
  - شاحن الطّاقة
  - دليل المستخدم
  - محول USB صغير / USB
    - غطاء خلفى إضافى
      - سماعات أذنّ

# إرشادات عامة

• هذا الجهاز هو جهاز إلكتروني متطور للغاية. قد يؤدي تفكيك الجهاز، أو إصلاحه، أو تخصيصه دون المعرفة الملائمة ودون اتخاذ الاحتياطات اللازمة إلى مواقف خطيرة مع احتمال تلف الجهاز والتعرض لإصابات خطيرة.

• تجنب استخدام الجهاز في الظروف القاسية، مثل درجات الحرارة المرتفعة أو المنخفضة للغاية، أو الرطوبة العالية، أو البيئات المبللة، وكذلك حول المجالات المغناطيسية، ويلزم أيضًا تجنب تعريض الجهاز لأشعة الشمس لوقت طويل.

- إن استخدام أكسسوارات جهة التصنيع يحول دون تلف الجهاز واحتمال ضياع الضمان.
- اتبع التنظيمات البيئية المحلية المنطبقة بخصوص التعامل مع الأجهزة و الأكسسوارات .
  - استخدم غطاء واقيًا لتجنب تعرض الجهاز للصدمات المادية الشديدة.

• يأتي هذا الجهاز ببطارية مشحونة بشكل جزئي. احرص على شحن البطارية بالكامل قبل أول استخدام لتجنب التلف المحتمل.

# إخلاء المسؤولية

• يتم تقديم لقطات الشاشة بغرض المعلومات فقط. وقد تكون مأخوذة من جهاز دقته أو مواصفاته مختلفة، وقد تختلف عن الواقع بشكل بسيط.

• لا تتحمل جهة التصنيع مسؤولية فقدان المعلومات أو البيانات نتيجة خلل في المكونات المادية. أو البرامج. إذ يتحمل المستخدم مسؤولية إنشاء نُسخ احتياطية من البيانات المهمة.

• يتم تقديم كل المعلومات والصور المستخدمة في هذا الدليل "بحالتها الراهنة"، وهي عرضة للتغيير دون إشعار.

• لا تتحمل جهة التصنيع أي مسؤولية قانونية عن المعلومات المقدمة في هذا المستند.

# المعلومات

قد تختلف محتويات دليل المستخدم هذا حسب الجهاز أو البرنامج، وهي عرضة للتغيير دون إشعار.

لقد تم تصميم الأكسسوارات المزوَّدة لهذا الجهاز بشكل خاص، وقد لا تعمل مع الأجهزة الأخرى.

قد لا تتوافق بعض الأكسسوارات، بخلاف تلك المزوَّدة، مع جهازك.

# قفل / فتح الهاتف الذكي

القفل • اضغط على مفتاح التشغيل لقفل الماتف. • اضغط على مفتاح التشغيل لتفعيل الشاشة. • انفط على مفتاح التشغيل لتفعيل الشاشة. انقر فوق الأيقونة (۵) واسحب إلى اليمين.

**ملاحظة،** في حالة قيامك بتعيين رسم فتح، أو رقم سري PIN، ستحتاج إلى رسم النمط أو إدخال رقم PIN لفتح الشاشة.

# التعرف على الأيقونات

| ň       | 🖞  تم توصيل USB إلى الحاسوب |
|---------|-----------------------------|
| મેટ મેટ | + وضع الطيران               |
| ij      | 💈 شحن البطارية              |
| ([      | 🖒 وضع الاجتماعات            |
| Q       | 🖒 تفعيل المنبه              |
| al.al   | 🖋 الوضع الصامت              |
| 0       | 🖇 أيقونة Bluetooth          |
| Ŷ       | 🛥 اتصال البيانات            |
|         | х<br>Ми<br>Ф<br>Ф<br>Ф<br>Ф |

# إستعمال شاشة اللمس

يمكنك استخدام حركات الأصابع للتحكم في هاتفك.

• انقر فوق الأيقونات، أو التطبيقات لتحديد العناصر أو لفتح التطبيقات. - مرز إصبحك على الشاشة إلى الملى، أو أسفل، أو اليسار، أو اليمين الاستعراض صفحة أو قائمة. - انقر بإستمرار على أي عنصر، واسحبه إلى المكان المطلوب على الشاشة. - انقر مرتين فوق الشاشة لتخيير/تصغير الصور.

**ملاحظة**. يمخنك مشاهدة شاشة الهاتف في الاتجاه الرأسي أو العرضي بمجرد الإمساك بها قائمةً أو قلبها على جانبها.

# ترکیب / إخراج بطاقات SIM

# ترکیب بطاقة أو بطاقات SIM

• أوقف تشغيل هاتفك قبل تركيب بطاقة SIM أو استبدالها.

ا استخدم الفتحة الصغيرة عند قاعدة الهاتف لفتح الغطاء الخلفي. • أدخل بطاقة SIM في فتحتها.

# إخراج بطاقة أو بطاقات SIM

• تأكد من إيقاف تشغيل هاتفك المحمول. • اسحب بطاقة sīM إلى الخارج.

# تركيب البطارية

• لا تستخدم سوى البطارية، والشواحن، و الأكسسوارات المصممة لهاتفك. • ضع البطارية في فتحتها بمحاذاة نقاط تلامس الهاتف والبطارية، ثم اضغط برفق على البطارية لتثبيتها في مكانها.

# شحن البطارية

إشحن البطارية بالكامل قبل أول إستخدام للهاتف. • قم بتوصيل المحول وتأكد من إدخاله في الانجاه الصحيح. لا تُدخل المحول بقوة في منفذUSB • قم بتوصيل الشاحن في مقبس تيار الحائط. • اقصل الشاحن عند اختمال شحن البطارية.

# تركيب / إخراج بطاقة SD

• أدخل بطاقة SD في فتحة البطاقة لتركيبها. • اسحب بطاقة SD إلى الخارج لإخراجها.

# الوظائف الأساسية

# تشغيل / إيقاف الهاتف

تأكد من إدخال بطاقة INM في جهازك وشحن البطارية. - اضغط باستمرار على مفتاح التشغيل الشغيل المائف. - الإيقاف تشغيل المائف، اضغط بإستمرار على مفتاح التشغيل للحصول على خيارات الهاتف. انفر فوق Power Off (يقاف التشغيل)، ثم انقر فوق OK (موافق).

#### إضافة حساب

أفضل طريقة لتحقيق أقصى استفادة من هاتفك هى ربط حسابك بجهازك.

افتح القائمة "Settings" (الإعدادات)، واختر العنصر \*+ Mad account" (إضافة حساب). ولإضافة حساب ( Google ، يرجى تحديد "Google" من الغائمة المنبئقة، وإنباع الإرشادات على الشاشة. وبعد إدخال اسم مستخدم Google من المارور، يمكنك إجراء نسخ احتياطي تلقائي لتطبيقاتك، وإعداداتك، وبياناتك الأخرق.

يمكنك أيضًا إضافة حساب بريد إلكتروني POP۳، أو NAAP، أو Exchange من خلال تحديد "Exmit" (بريد إلكتروني). سيقوم الخيار المنبثق "coronet" (شركة) بإعداد رابط "Bicrosof ليستطيخ مسؤول النظام أو الشبكة تزويدك بمعلومات الخادم ويانات اعتماد تسجيل الدخول. آتبع الخطوات المعروفة على الشاشة إكمال عملية ربط الحساب بعد النجاح في ربط حساباك (حساباتك) بالجهاز. ستراها في القائمة "corones" (الإعدادات) أسفل "corons" (الحسابات).

### الشبكة الاتصال

#### الاتصال بشبكة الهاتف المحمول

#### إجراء الاتصال بشبكة الهاتف المحمول

يمكنك استخدام إعدادات الاتصال الاقتراضية للاتصال بالإنترنت عبر شبكة هاتفك المحمول. يمكن تمكين/تعطيل اتصال الشبكة يدويًا. ليس عليك سوى الضعطى هلى مقتاح الشاشة. الرئيسية > النقر فوق Settings (الإعدادات)> SIM management (إدارة بطاقات ) > Data connection ( (

#### إضافة اتصال إلى شبكة جديدة

للاتصال عبر شبكة هاتفك المحمول، فإنك تحتاج إلى خطة بيانات مع مقدم الخدمة. وإذا كانت إعدادات الشبكة غير مهيأة من قبل على هاتفك. فيرجى الاتصال بمقدم الخدمة للحصول على المعلومات اللازمة.

يمكنكُ عرض الإعدادات بالضغط على مفتاح الشاشة الرئيسية > النقر فوق (المزيد) > Mobile (شبكات الهاتف المحمول) > Access Point Names (أسماء نقط الاتصال).

#### تغيير وضع شبكة الهاتف المحمول

• انقر على مفتاح القائمة الرئيسية > انقر فوق Settings (الإعدادات) > More (المزيد) > Mobile networks (شبـكات الـهاتف المحمول).

• حدد أيًا مما يلي: GSM/WCDMA (الوضع التلقائي)، أو WCDMA (only WCDMA فقط)، أو GSM) only GSM فقط).

#### <u>إدارة بطاقات SIM</u>

• انقر على مفتاح الشاشة الرئيسية > انقر فوق Settings (الإعدادات) > SIM management (إدارة بطاقات (SIM

• انقر فوق بطاقة SIM التي تريد تعيينها.

- انقر فوق Select manually (تحديد يدوي) للتسجيل يدويًا، أو انقر فوق Choose automatically (اختيار تلقائي).

# استخدام لوحة المفاتيح

من قسم KEYBOARD & INPUT METHODS (لوحة المفاتيح وطرق الإدخال)، يمكنك اختيار الإعدادات التي تحتاجها.

#### تثبيت / إزالة التطبيقات

#### تثبيت التطبيقات

يمكنكُ تثبيت التطبيقات من Play store كما يمكنك تثبيت تطبيقات من مصادر غير معروفة إذا سمحت بتثبيتها من خلال قائمة Security

• انسخ ملف التطبيق إلى بطاقة sD، وقم بتركيب البطاقة في هاتفك.

• اضغط على مفتاح الشاشة الرئيسية > أنقر فوق 🕮 > File Manager (مدير الملفات)، وافتح المجلد

حيث يوجد ملف التطبيق.

• انقر فوق الملف لبدء التثبيت.

• اقرأ إرشادات التثبيت الواردة مع التطبيق، واتبعها لإكمال عملية الإعداد.

#### إزالة التطبيقات

• اضغط على مفتاح الشاشة الرئيسية > انقر فوق∭> Settings (الإعدادات) > Apps (التطبيقات).

• حدد التطبيق الذي تريد حذفه.

• انقر فوق Ūninstall (إزالة التثبيت) وOK (موافق) للتأكيد.

#### تخصيص الهاتف

#### تخصيص الخلفية / شاشة القفل

# اختيار الخلفية

انقر على مفتاح الشاشة الرئيسية 🕮 للرجوع إلى الشاشة الرئيسية.

انقر فوق مفتاح القائمة، وحدد Wallpaper (الخلفية).

• انقر فوق Video Wallpaper (ألحفرض)، أو Niew Wallpaper (الخلفيات الحية)، أو Video Wallpaper (خلفية فيديو)، أو Wallpapers (الخلفيات)، واختر الصورة أو الرسم المتحرك الذي تريد استخدامه كخلفية.

• انقر فوق Set wallpaper (تعيين خلفية).

# إضافة عناصر إلى الشاشة الرئيسية

■ انقر على مفتاح القائمة الرئيسية ( ) للدخول إلى واجهة برامج التطبيقات

• من قائمة التطبيقات، انقر الأيقونة بإستمرار حتى تظهر الشاشة الرئيسية، وحرك أيقونة التطبيق إلى الموضع الفارغ، ثم ارفع إصبعك.

#### إزالة عناصر من الشاشة الرئيسية

انقر على مفتاح الشاشة الرئيسية (() للرجوع إلى الشاشة الرئيسية.

• انقر بإستمرار فوق العنصر الذي تريد حذفه حتى تظهر أيقونة الإزالة أعلى الشاشة. • اسحب العنصر الى أيقونة الازالة، وارفع اصبعك عندما بتغير لون العنصر الى الأجمر.

# تغيير أنماط الصوت

• بالضغط على مفتاح الشاشة الرئيسية (:::) > النقر فوق (الإعدادات) > Audio profiles (أنهاط الصوت). عند اختيار General mode (الوضع العام)، يمكنك ضبط إعدادات الصوت، مثل نغمات الرنين. ومستوى الصوت، والاهتزاز.

# www.yoozgroup.com

#### الهاتف

#### إجراء المكالمات

ً للإتصال من الهاتف • أخخط على مفتاح الشاشة الرئيسية > انقر فوق & Phone (الهاتف). • أنخل رقم الهاتف باستخدام لوحة المفاتيح الظاهرة. • انقر فوق الله الذي الأزها الخاطئة.

**ملاحظة**؛ لإجراء مكالمات دولية، اضغط بإستمرار على <u>+ ()</u> لإدخال رمز "+".

# الاتصال من جهات الاتصال

• اضغط على مفتاح الشاشة الرئيسية > انقر فوق ۞> Contact (جهات الاتصال). - حرك إصبعك لتمير قائمة جهات الاتصال، وانقر فوق اسم جهة الاتصال التي تريد الاتصال بها؛ وعند ظهور تفاصيل جهة الاتصال، انقر فوق الرقم، واختر بطاقة SIN للطلب. يمكنك البحث عن جهة اتصال معينة بالنقر فوق Q على الشاشة.

> <u>الاتصال من سحل المكالمات</u> • في حالة فتح لوحة الطلب، انقر علامة تبويب سجل المكالمات لفتح كل السجلات. • انقر فوق أيقونة ∿ لإجراء المكالمة.

### الاتصال من الرسائل القصيرة

إذا كانت الرسالة القصيرة تتضمن رقم هاتف تريد الاتصال به، فيمكنك إجراء المكالمة أثناء عرض الرسالة القصيرة. • اضغط على مفتاح الشاشة الرئيسية > انقر فوق Messaging (الرسائل).

• انقر فوق المحادثة، ثم ابحث عن الرسالة التي تتضمن رقم الهاتف المطلوب.

• انقر فوق الرسالة، وسيسرد الهاتف الخيارات.

# تلقي المكالمات

الرَّد على المكالمات • انقر فوق الأيقونة۞، واسحبها إلى اليمين للرد على المكالمة.

<u>رفض المكالمات</u> • انقر فوق الأيقونة۞، واسحب إلى اليسار لرفض المكالمة.

كتم صوت المكالمات أثناء المكالمات. يمخنك كتم صوت مايكروفونك بحيث لا يستطيغ الشخص الذي تتحدث معه سماعك، بينما لا يزال بإمكانك سماعه. - انفر فوق الإ ليفاف تشغيل مايكروفونك. لتشغيل مايكروفونك مرة أخرى. انقر فوق الله.

# <u>تشغيل/إيقاف مكبر الصوت</u>

• انقر فوق ﴾ أثناء المكالمة لتشغيل مكبر الصوت. انقر فوق<u> ﴾</u> مرة أخرى لإيقاف تشغيل مكبر الصوت.

> <u>إنهاء المكالمات</u> • انقر فوق **~** لإنهاء المكالمة.

# الاتصال بشبكات WiFi

#### **تشغیل** WiFi

توفر وظيفة ١٣١٣ إمكانية الوصول اللاسلكي إلى الإنترنت. - أضغط على مفتاح الشاشة الرئيسية > انقر فوق Keting (الإعدادات). - انقر فوق (إيقاف التشغيل) ◙ جوار قائمة ٢١٠–٢١ للتشغيل، وانقر فوق (تشغيل) ₪ ₪ ليقاف تشغيل وظيفة ١٢٢.

# **الاتصال بشبكات** WiFi

- اضغط على مفتاح الشاشة الرئيسية > انقر فوق ,Riting (الإعدادات) Wi Fi (. عند تشغيل وظيفة Rin ,يتم عرض نقط وصول Wi أو "نقط الاتصال" – التي اكتشفها هاتفك -بانهازها وإعداداتها الأمنية. - انقر فوق نقطة وصول الاتصال بها.

**ملاحظة**؛ في حالة تنفيذ مزايا أمنية، ستحتاج إلى إدخال كلمة مرور

**التحقق من حالة شبـك**ة wif يمـكـنك التحقق من حالة شبـكة WiFiبالنظر على الأيقونة 🍣 فى شريط الحالة.

# إستخدام الهاتف كنقطة إتصال محمولة

<u>تمكين الربط عبر USB</u>

اضغط علّى مفتاح الشاشة الرئيسية >انقر فوق مفتاح القائمة > System settings (إعدادات النظام) > More (المزيد) > Tethering & portable hotspot (الربط ونقطة الاتصال المحمول)، وحدد خانة الاختيار USB )) tethering) (الربط عبر USB).

# <u>تعطيل الربط عبر USB</u>

اضغط على مفتاح الشاشة الرئيسية >انقر فوق مفتاح القائمة > System settings (إعدادات النظام) > More (المزيد) Tethering & portable hotspot (الربط ونقطة الاتصال المحمول). وامسح خانة الاحتيار USB (الربط عبر USB), محكات أيضاً فصل كابل USB.

# <u>تمكين نقطة اتصال WiFi</u>

يمكنك اسُتخدام الهاتف كجهاز توجيه wLAN لمشاركة اتصال الإنترنت الخاص بهاتفك مع كمبيوتر. واحد أو أكثر أو مع أجهزة الأخرى.

**ملاحظة**؛ عند تمكين وظيفة نقطة اتصال WiFi المحمولة، لا يمكنك استخدام تطبيقات هاتفك للوصول إلى الإنترنت عبر اتصال WiFi الخاص به.

# يمكنك إعداد نقطة اتصال WiFi على النحو التالي:

- انقر فوق مفتاح الشاشة الرئيسية > انقر فوق مُقتاح القائمة (E) System setting) (اعدادات النظام) - ... (المزير): تفطة Portup WiFi hotspot (فوق مُقتاح اللحصول) > انقر فوق System WiFi (مجداد) تفطة اتصال PMP لإعداد نقطة اتصال WiFi المحمولة. يمخنك حينئذ العثور على نقطة الاتصال على الأجمزة الأخرى والاتصال بها.

# <u>تعطيل نقطة اتصال WiFi</u>

اضغط على مفتاح الشاشة الرئيسية > انقر فوق مفتاح القائمة > System settings (إعدادات النظام) > More (المزيد) > Tethering & portable hotspot (الربط ونقطة الاتصال المحمول)، وانقر فوق (تشغيل) بجوار نقطة اتصال WiFi لإيقاف التشغيل.

# www.yoozgroup.com

# جهات الاتصال

يمنحك تطبيق Contacts (جهات الاتصال) إمكانية وصول سريعة إلى كل من تريد الوصول إليه. لفته، انقر الأيفونة Contacts (جهات الاتصال) على الشاشة الرئيسية أو شاشة Apps II (كل التطبيقات). عند تشغيل جهازك لأول مرة وتسجيل الدخول إلى حساب Igoog، تتم مزامنة أي جهات اتصال موجودة من هذا الحساب مع تطبيق Contact (جهات الاتصال). وبعد ذلك، يتم إجراء المزامنة التلقائية لكل جهات اتصالك على الأجهزة المختلفة.

إذا كنت تستخدم Exchange، فيمكنك أيضًا مزامنة معلومات جهات الاتصال الخاصة به مع تطبيق Contacis (جهات الاتصال).

تتوفر كل معلومات جهات اتصالك من حساباتك على Gmail، وGoogle Talay، Google Tala ، والتطبيقات الأخرى. عند إضافة جهات الاتصال من المصادر المختلفة، تتم مزامنتها تلقائيًا بين كل الأماكن المطلوبة.

عند فتح تطبيق Contact (جهات الاتصال)، يمكنك:

• عرض كل جهات الاتصال، أو المفضلة، أو المجموعات، اختر ما تريد من أعلى يسار الشاشة. • قراءة التفاصيل: انقر اسمًا لرؤية تفاصيل جهة الاتصال أو المجموعة.

• عرض آخر نشاط؛ عند عرض جهة اتصال، مرر إلى اليمين لرؤية آخر التحديثات.

• تحرير التفاصيل: أثناء عرض جهة اتصال، انقر الأيقونات أعلى الشاشة أو أيقونة القائمة لتحرير تفاصيل جهات الاتصال أو مشاركتها، وحذف جهات الاتصال، وما إلى ذلك من وظائف، ويمكنك أيضًا نقر النجمة بجوار اسم جهة الاتصال لإضافتها إلى القائمة Favorites (جهات الاتصال المفضلة).

• تغيير إعداداتك: أثناء عرض شاشة القائمة الرئيسية. انقر القائمة لاستيراد جهات الاتصال أو تصديرها

بغض النظر عن مكان وجودك في تطبيق Contacts (جهات الاتصال). يمكنك دائمًا الرجوع إلى القوائم الرئيسية بنقر الأيقونة Contacts (جهات الاتصال) أعلى الشاشة.

# الماركات والعلامات التجارية

• اسم ماركة Yooz وشعار Yooz هما علامتان تجاريتان لصالح Yooz.

• شعار Android، وGoogle Talk، وGoogle، وGoogle Talk، وGoogle "Play Store"، وGoogle " هي علامات تجارية لصالح Google, Inc.

• Bluetooth SIG, Inc\* هبي علامة تجارية مسجلة لصالح Bluetooth SIG, Inc

WiFi مي علامات تجارية مسجلة، "WiFi CERTIFIED"، وشعار WiFi هي علامات تجارية مسجلة، لصالح. WiFi Alliance

# الرسائل

# الرسائل القصيرة SMS

إرسال الرسائل القصيرة <u>sms</u>

• اضْعُط على مفتّاح الشاشة الرئيسية > انقر فوق Messaging (الرسائل).

• إنقر فوق 💻 لإنشاء رسالة جديدة.

• أدخل رقم المستلم أو اسمه. عند الكتابة، ستظهر جهات الاتصال المطابقة. انقر فوق إحدى جهات الاتصال المقترحة لإضافتها كمستلم. يمكنك أيضًا النقر فوق \$ لتحديد المستلمين من جهات الاتصال.

• انقر فوق Type text message (كتابة رسالة نصية)، واكتب رسالتك.

انقر فوق مفتاح القائمة لإدخال نص سريع أو جهة اتصال.

• إذا كنت ترسل سالة MMS. فانقر فوق مفتاح القائمة لإضافة موضوع، أو انقر فوق @ لإرفاق الصور، أو الفيديوهات، أو الصوتيات.

• انقر فوق 🗲 لإرسال رسالتك.

**ملاحظة**؛ أضف مرفقًا إلى الرسالة النصية، وسيتم تحويلها إلى رسالة MMS بشكل تلقائي.

# إعدادات الرسائل

تتم تهيئة إعدادات الرسائل بالهاتف مسبقًا لتستخدمها على الفور. ولتغييرها، انقر فوق مفتاح القائمة الرئيسية > Setting (الإعدادات) > Messaging (الرسائل).

# البريد الإلكتروني

عند استخدام تطبيق Email (البريد الإلكتروني) للمرة الأولى. يجب تهيئة حساب بريدك الإلكتروني. سيساعدك Email serup wizard (معالج إعداد البريد الإلكتروني) في إعداد حسابك للعديد من أنظمة البريد الإلكتروني الشائعة بحيث يمخنك القراءة والعمل باستخدام البريد الإلكتروني نفسه الذي تستخدمه على الكمبيوتر في متصفح الويب أو باستخدام تطبيق بريد آخر.

• اضغط على مفتاح الشاشة الرئيسية > انقر فوق Emai (البريد الإلكتروني). • لتخصيص إعدادات بريدك الإلكتروني. قم بتنغيذ المطالب الظاهرة على الشاشة، ثم انقر next (التالي). أو انقر Manual setup (الإعداد اليدوي) إذا كنت تريد تعيين البريد بنفسك

**ملاحظة**: في حالة نقر Manual setup (الإعداد اليدوي)، اتصل بمقدم خدمة بريدك الإلكتروني لمعرفة القيم اللازمة لحسابك إذا كنت لا تعرفها.

> • أدخل اسم حسابك والاسم الذي تريد أن يراه الآخرون عند تلقي بريد إلكتروني منك. • انقر فوق Done (تم).

يبدأ هاتفك المحمول بإرسال بريدك الإلكتروني من حساب بريدك الإلكتروني على الويب، ويمكنك بدء استخدام الهاتف لإرسال الرسائل وتلقيها، بعد الإعداد الأولى، يفتح تطبيق بريدك الإلكتروني على آخر شاشة كنت تعرضها، أو إذا لم تستخدم تطبيق العma (البريد الإلكتروني) مؤخرًا، فسيعرض محتويات Nhow إلكبريد الوارد) أو شاشة الحسابات (عندما يكون لديك أكثر من حساب وادد).